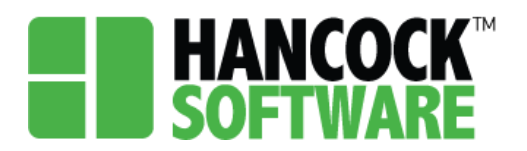

On the Invoice screen you will notice it is set up to mirror that of the Application and Project screens. Here you are able to search for your Invoice. You can use any of the columns to narrow down the list and find your specific Invoice and its status.

| HAN<br>Soft | TWARE      | Application         | Project                                          | Invoice             | Report                                                | Measure                                                                                | Admin                                                                                                    | Contractor Manageme                                                                                                    | nt More≁                                                                                                    |                                                                                                    |                                                                                                    |                                                                                                    |                                                                                                    |                                                                                                    |                                                                                                    |                                                                                                    | ۰                                                                                                    | a melissa.ky.lexington                                                                                                    |                                                                                                    | Sign Out                                                                                                    |
|-------------|------------|---------------------|--------------------------------------------------|---------------------|-------------------------------------------------------|----------------------------------------------------------------------------------------|----------------------------------------------------------------------------------------------------|----------------------------------------------------------------------------------------------------|----------------------------------------------------------------------------------------------------|----------------------------------------------------------------------------------------------------|----------------------------------------------------------------------------------------------------|----------------------------------------------------------------------------------------------------|----------------------------------------------------------------------------------------------------|----------------------------------------------------------------------------------------------------|----------------------------------------------------------------------------------------------------|----------------------------------------------------------------------------------------------------|----------------------------------------------------------------------------------------------------|----------------------------------------------------------------------------------------------------|----------------------------------------------------------------------------------------------------|----------------------------------------------------------------------------------------------------|
| Ð           | More 👻     |                     |                                                  |                     |                                                       |                                                                                        |                                                                                                    |                                                                                                    |                                                                                                    |                                                                                                    |                                                                                                    | New                                                                                                    | Save                                                                                                    | Cancel                                                                                                    |                                                                                                    | Clear Search                                                                                                    | Exp                                                                                                    | View 20 Rows                                                                                                    | Tota                                                                                                    | al: 2                                                                                                    |
|             | Allocation | n                   |                                                  | Ir                  | voice Num                                             | iber Re                                                                                | eporting M                                                                                                    | onth Status                                                                                                    | Direct Cost                                                                                                    |                                                                                                    | Indirect Cost                                                                                                    | Total                                                                                                    | Cost Inv                                                                                                    | voice Date                                                                                                    |                                                                                                    | Payment Date                                                                                                    |                                                                                                    | Payment Number                                                                                                    | Agency                                                                                                    | 1                                                                                                    |
|             | Q          |                     |                                                  | Q                   | L                                                     | Q                                                                                      |                                                                                                    | Q Q                                                                                                    |                                                                                                    | Q                                                                                                    |                                                                                                    | Q                                                                                                    | Q                                                                                                    |                                                                                                    | Ċ.                                                                                                    | Q                                                                                                    | Ċ.                                                                                                    | Q                                                                                                    | Q                                                                                                    |                                                                                                    |
|             |            | HANCOCK<br>SOFTWARE | HANCOCK<br>SOFTWARE<br>More -<br>Allocation<br>Q | Application Project | HANCOCK Application Project Invoice More Aliocation Q | Application Project Invoice Report  Application Project Invoice Report  Allocation Q Q | HANCOCK     Application     Project     Invoice     Report     Measure       More -     Invoice Number     R       Allocation     Invoice Number     R       Q     Q     Q | HARNOCK     Application     Project     Invoice     Report     Measure     Admin       Image: More +     Image: More +     Image: More +     Image: More +     Image: More +     Image: More +     Image: More +       Image: More +     Image: More +     Image: More +     Image: More +     Image: More +       Image: More +     Image: More +     Image: More +     Image: More +     Image: More +       Image: More +     Image: More +     Image: More +     Image: More +     Image: More +       Image: More +     Image: More +     Image: More +     Image: More +     Image: More +       Image: More +     Image: More +     Image: More +     Image: More +     Image: More +       Image: More +     Image: More +     Image: More +     Image: More +     Image: More +       Image: More +     Image: More +     Image: More +     Image: More +     Image: More +       Image: More +     Image: More +     Image: More +     Image: More +     Image: More +       Image: More +     Image: More +     Image: More +     Image: More +     Image: More +       Image: More +     Image: More +     Image: More +     Image: More +     Image: More +       Image: More +     Image: More +     Image: More +     Image: More +     Image: More +       Image: More | HANCOCK     Application     Project     Invoice     Report     Measure     Admin     Contractor Manageme       More -     Allocation     Invoice Number     Reporting Month     Status       Q     Q     Q     Q     Q | More -     Invoice     Invoice Number     Report     Measure     Admin     Contractor Management     More -       Allocation     Invoice Number     Reporting Month     Status     Direct Cost       Q     Q     Q     Q     Q | More -     Invoice     Measure     Admin     Contractor Management     More -       More -     Invoice     Invoice     Report Measure     Admin     Contractor Management     More -       Allocation     Invoice Number     Reporting Month     Status     Direct Cost       Q     Q     Q     Q     Q | Application     Project     Invoice     Report     Measure     Admin     Contractor Management     More-       More -     Invoice     Invoice | Marce in the interview     Application     Project     Invoice     Report     Admin     Contractor Management     More       More -     Invoice     Invoice     Invoice     Reporting Month     Status     Direct Cost     Indirect Cost     Total       Allocation     Invoice     Invoice     Q     Q     Q     Q     Q | More -     Invoice     Invoice     Measure     Admin     Contractor Management     More -       More -     Invoice     Invoice     Invoice     Report Measure     Admin     Contractor Management     More -       Allocation     Invoice Number     Reporting Month     Status     Direct Cost     Indirect Cost     Indirect Cost | More -         Invoice         Invoice         Measure         Admin         Contractor Management         More -           More -         Invoice         Invoice         Invoice         Report         Market         New -         New - | More -         Invoice         Invoice         Report         Measure         Admin         Contractor Management         More -           More -         Invoice         Invoice | More -         Invoice         Report         Measure         Admin         Contractor Management         More -           More -         Invoice         Invoice | More       New       Application       Project       Invoice       Report       Admin       Contractor Management       More         More       More       New       New | More -         Invoice         More -         More - | Application         Project         Invoice         Report         Measure         Admin         Contractor Management         More         More         Ameliasa Akyakangon         Imagement         Ameliasa Akyakangon         Imagement         Ameliasa Akyakangon         Imagement         Ameliasa Akyakangon         Imagement         More         New         Same         Cancel         Clear Search         Export         View 20 Rows         Tot           Allocation         Allocation         Invoice Number         Reporting Month         Status         Direct Cost         Indirect Cost         Invoice Number         Peyment Number         Agences           Q         Q |

### Invoicing

1. Once your Project ready to Invoice, you will select the row and then 'Invoice':

| Η | HAN<br>Soft | <b>COCK</b> <sup>™</sup><br>WARE | Application       | Project Inv                                                                      | oice Repo | rt Measur                                              | e Admin            | Mo | ore <del>-</del> |               |     |                |          |                    |          | ٠                     | 🛔 melissa         | .ky.lexingto  | n 🗆           | Sign Out    |
|---|-------------|----------------------------------|-------------------|----------------------------------------------------------------------------------|-----------|--------------------------------------------------------|--------------------|----|------------------|---------------|-----|----------------|----------|--------------------|----------|-----------------------|-------------------|---------------|---------------|-------------|
| [ | Grid View   | •                                | ]                 |                                                                                  |           |                                                        |                    |    |                  |               |     |                |          |                    |          |                       |                   |               |               |             |
|   | Ē           | Process                          | All 5 Records     |                                                                                  | Invo      | Valida                                                 | Delete             |    | Save Pr          | ofile         | All |                |          | •                  | Filters  | Clear Search          | Export            | View 20 R     | ows •         |             |
|   |             | Client<br>Name                   | Project<br>Number | Allecation(s)                                                                    | Agency    | Address                                                | Assessment<br>Date |    | Order<br>Date    | Purch<br>Date | ase | Insta<br>Finis | ill<br>h | Inspection<br>Date | Invo     | ice Total Cos<br>Iber | t Therm<br>Saving | kWh<br>Saving | Wate<br>Savin | er \<br>g E |
|   |             | Q                                | Q                 | Q                                                                                | Q         | Q                                                      | Q                  |    | ۹ 🗖              | Q             | Ċ   | Q              |          | Q                  | <b>Q</b> | Q                     | Q                 | Q             | Q             | c           |
|   | •           | <u>Izzy</u><br>Stevens           | 0000000069        | 2021 DOE -<br>Wx, 2021<br>LIHEAP - Wx,<br>DSM, Other,<br>Weatherization<br>Ready | CAC       | 123<br>Maysville<br>Street ,<br>Adairville<br>KY 45644 |                    |    |                  |               |     |                |          |                    |          | \$1,052.65            | i                 |               |               |             |

2. The pop-up will allowing you to add the Project to an existing Invoice, or to select 'New Invoice' to create a new one:

| P | Process                      | All 6 | Records         |                                    |                  |                                                   |                   | Invoid | e ا           | Validate    | Del            | ete             | Save I  | Profile            | 11          | •                          | Filters    |           |                     | Export        | View 20         | Rows -              |
|---|------------------------------|-------|-----------------|------------------------------------|------------------|---------------------------------------------------|-------------------|--------|---------------|-------------|----------------|-----------------|---------|--------------------|-------------|----------------------------|------------|-----------|---------------------|---------------|-----------------|---------------------|
|   | Client<br>Name               | P     | roject<br>umber | Allocation(s)                      | Agency           | Address                                           | Assessmen<br>Date | t      | Order<br>Date | Pu<br>Da    | irchase<br>ite | Insta<br>Finisi | ll<br>h | Inspection<br>Date | Invo<br>Num | ice Invoice<br>Iber Status | Total Co   | st T<br>S | herm<br>aving       | kWh<br>Saving | Water<br>Saving | Validation<br>Error |
|   |                              |       |                 |                                    |                  |                                                   |                   |        | ۹             | <b>ii</b> 0 | Ċ.             | ۹Q.             |         | ۹ ا                | <b>i</b> Q  |                            |            |           |                     |               |                 |                     |
|   | <u>Melissa</u><br><u>Ann</u> | 00    | 00000079        | 2021 DOE - Wx,<br>2021 LIHEAP - Wx | CAC              | 123 User<br>Guide Ave ,<br>Adairville KY<br>11111 |                   |        |               |             |                |                 |         |                    |             |                            | \$26,000.0 | 00        |                     |               |                 |                     |
|   | ▼ Pro                        | ject  | Info Cli        | ent Info Building                  | g Info           |                                                   | Create I          | nvoie  | ce            | 1           |                | 1               | 1       |                    | ×           |                            |            |           | All                 | Reports -     | Save            | Cancel              |
|   | Client Na                    | me:   | Melissa A       | nn                                 |                  | Job Number:                                       | Allo              | cation | n             |             |                |                 |         |                    |             |                            | Alloca     | tions:    | 2021 LIH<br>2021 DC | IEAP - Wx 🔅   |                 |                     |
|   | ▼ Me                         | asu   | e Manag         | ement                              |                  |                                                   | Nev               | v Invo | ice 🗌         |             |                |                 |         |                    |             |                            |            |           |                     |               |                 |                     |
|   | Ð                            | M     | easure Mana     | agement 🔻                          |                  |                                                   | <b>Rep</b>        | orting | g Montl       | h           |                |                 |         |                    |             | New Clear Sea              | rch Up     | date      | Save                | Cancel        | Delete          | Total: 1            |
|   | De                           | ail A | irea            | Existing Item Cla                  | ass Identify     | Measure Nam                                       | Invo              | oice N | umber         |             |                |                 |         |                    |             | Total Cost Contrac         | tor Insp   | ector     |                     | Order Dat     | e Instal        | ler In              |
|   |                              |       |                 | Q. (Al                             |                  | - (All)                                           |                   | 1      |               |             |                |                 |         |                    |             |                            |            |           |                     |               | <b>i</b> Q      |                     |
|   | De                           | ail V | Vhole House     | HV                                 | AC Cooling Syste | m A/C Tuneup                                      | 06                | nect   |               |             |                |                 |         | •                  |             | \$26,000.00                | Melis      | isa Hanco | ck Suppor           | n             |                 |                     |

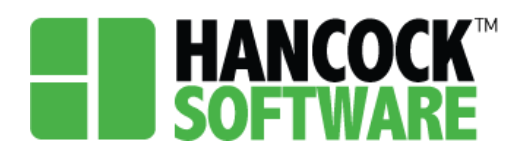

Allocation: Here you will select which allocation you would like to Invoice

| Crea | te Invoice       | ×      |
|------|------------------|--------|
|      | Allocation       |        |
|      | Select           |        |
|      | 2021 LIHEAP - Wx |        |
|      | 2021 DOE - Wx    |        |
|      | 2021-05          |        |
|      | Invoice Number   |        |
|      | Select >         |        |
|      |                  |        |
|      | Save             | Cancel |
|      |                  |        |

**Reporting Month:** Here you will select the year and month to invoice **Invoice Number:** Here you will see a list of eligible invoices to add you Project to

| Crea | te Invoice                      | ×       |
|------|---------------------------------|---------|
| -    | Allocation                      |         |
|      | 2021 DOE - Wx 🗙                 |         |
|      | New Invoice                     |         |
|      | Reporting Month                 |         |
| 200  | 2021-03                         | 1       |
|      | Invoice Number                  |         |
|      | Select                          |         |
|      |                                 |         |
|      | Search Q                        | Cancel  |
|      | 00042 - Multiple - 2021-04      |         |
|      | 00015 - 2021 DOE - Wx - 2021-03 |         |
|      | Cancel                          |         |
|      | Cancer                          | Comment |

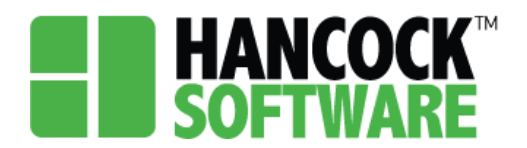

#### **Invoice Screen**

Once you have located your Invoice you can expand the view by selecting the triangle to the left of the row

1. Direct Costs: This area will be populated with the information pertaining to each measure assigned to that Allocation

| 비   | More | ·e 🕶    |        |                |        |              |       |                 |           |             |          |           |             | New       | Save         | Cancel  | Clea      | ar Search | Exp     | ort    | View 20 Rows | • To     |
|-----|------|---------|--------|----------------|--------|--------------|-------|-----------------|-----------|-------------|----------|-----------|-------------|-----------|--------------|---------|-----------|-----------|---------|--------|--------------|----------|
|     | Allo | ocation |        |                |        | Invoice Num  | ber   | Reporting Month | n Sta     | atus        | Direct C | ost Ind   | irect Cost  | То        | otal Cost    | Invoice | Date      | Paymen    | t Date  | Pay    | yment Number | Agen     |
|     | Q    |         |        |                |        | Q            |       | Q               | Q         |             | Q        | Q         |             | Q         |              | Q       |           | Q         | Ē       | Q      |              | Q        |
| ) → | 202  | 1 DOE   | - Wx,2 | 021 LIHEAP - V | /x,DSM | 00042        |       | 2021-04         | Op        | en          | \$701    | 78        | \$0.00      |           | \$701.78     |         |           |           |         |        |              | CAC      |
|     | 202  | 1 DOE   | - Wx   |                |        | <u>00015</u> |       | 2021-03         | Op        | en          | \$13,000 | 00        | \$0.00      | \$1       | 3,000.00     |         |           |           |         |        |              | CAC      |
|     | D    | Direct  | Cost   | s 🗊 View       | Direct | Cost         | ·     | Submit Invoice  | More -    |             |          |           |             | Save      | Cano         | cel C   | lear Sear | rch E     | kport   | View 1 | 100 Rows 🔻   | Total: 1 |
|     | C    |         | Job N  | umber          | Cli    | ent Name     |       | Submit Status   |           | Mes         | sage     | Addres    | is          |           |              |         |           |           |         |        | Total Cost   |          |
|     |      |         | Q      |                | Q      |              |       | Q               |           | Q           |          | Q         |             |           |              |         |           |           | Q       |        |              |          |
|     |      | •       | 00000  | 00079          | Me     | lissa Ann    |       | Open            |           |             |          | 123 Us    | er Guide Av | e , Adair | ville KY 111 | 11      |           |           |         |        | \$13,000.00  | Î        |
|     |      |         | Jo     | b Cost Deta    | ils 🗊  |              |       |                 |           |             |          |           |             | [         | Clear Se     | earch   | Export    | View 10   | 00 Rows | •      | Total: 1     |          |
|     |      |         |        | Allocation     |        | Measure      | Submi | it Status       | In Alloca | tion Invoid | ce .     | Budget T  | ype         |           |              | Measure | Qty       | Total     | Cost Co | mment  |              |          |
|     |      |         |        | Q              | (      | 2            | Q     |                 | Q         |             |          | Q         |             |           | Q            |         | Q         |           | Q       |        |              |          |
|     |      |         |        | 2021 DOE - Wx  | ,      | VC Tuneup    | Open  |                 |           |             |          | Materials | & Labor     |           |              |         | 1         | \$13,00   | 00.00   |        |              |          |
|     |      |         |        |                |        |              |       |                 |           |             |          |           |             |           |              |         |           |           |         |        |              |          |

2. Indirect Costs: By selecting 'New' you can add a variety of Budget Type options costs to your Invoice:

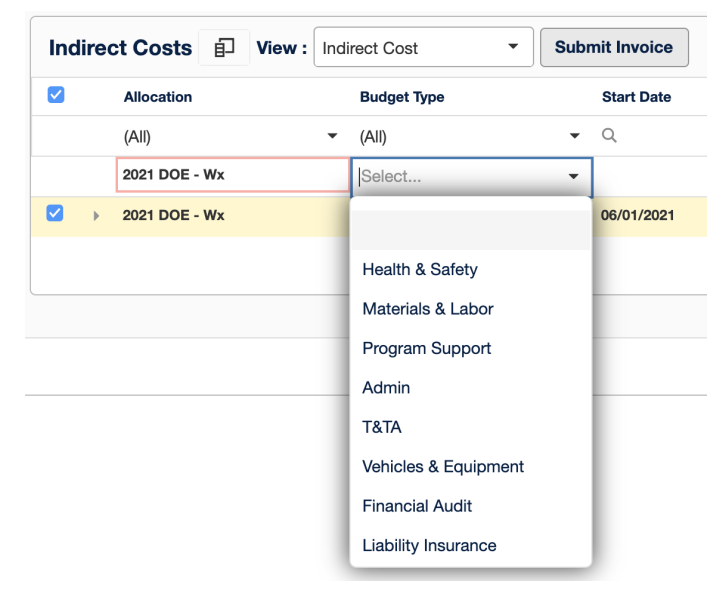

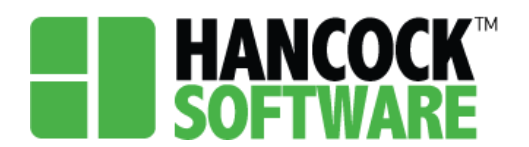

Once you have selected your Budget Type continue with the necessary fields and select 'Save'

| Ð | More -    |                   |            |                |                              |            |             |            | New        | Save Cance        | I Clear Searc | h Export     | View 20 Rows | <ul> <li>Total:</li> </ul> |
|---|-----------|-------------------|------------|----------------|------------------------------|------------|-------------|------------|------------|-------------------|---------------|--------------|--------------|----------------------------|
|   | Allocatio | n                 |            | Invoice Number | Reporting Month              | Status     | Direct Cost | Indirect C | ost Tota   | al Cost Invoice   | Date Payme    | nt Date Pay  | ment Number  | Agency                     |
|   | Q         |                   |            | Q              | Q                            | Q          | Q           | Q          | Q          | Q                 | <b>i</b> Q    | <b>i</b> Q   |              | Q                          |
| ÷ | 2021 DO   | E - Wx,2021 LIHEA | P - Wx,DSI | 00042          | 2021-04                      | Open       | \$701.78    | \$0        | .00 \$     | 701.78            |               |              |              | CAC                        |
| Ŧ | 2021 DO   | E - Wx            |            | 00015          | 2021-03                      | Open       | \$13,000.00 | \$250      | .00 \$13,: | 250.00            |               |              |              | CAC                        |
|   |           | Allocation        | View :     | Budget Type    | Submit Invoice<br>Start Date | End        | Date        | Nev        | Bill Amou  | unt Submit Status | clear Search  | Description  | JO Rows •    | Total: 0                   |
|   |           | (All)             | •          | (All)          | ▼ Q                          | <b>i</b> Q |             | Q          |            | Q                 |               | Q            |              |                            |
|   | •         | 2021 DOE - Wx     |            | Admin          | 06/01/2021                   | 06/3       | 0/2021      |            | \$250.     | .00 Open          |               |              |              | 1                          |
|   |           | Bill Details      | Ð          |                |                              |            |             | New        | iave Car   | Clear S           | earch Export  | View 100 Row | vs 🔻 Total:  | 0                          |
|   |           | Budget Ty         | pe Detail  |                |                              |            |             |            |            |                   |               | Ar           | nount        |                            |
|   |           | (41)              |            |                |                              |            |             |            | <b>-</b> Q |                   |               |              |              |                            |

3. When the Invoice is completed you will select 'Submit Invoice' where you will then be asked to verify the Invoice Date:

| <b>HAN</b><br>SOFT | WARE Application Project In        | voice Report Me | easure Admin Co | ontractor Management | More -                          |                     | 🌲 🔒 melissa.ky.lexing      | iton 🔲 Sign ( |
|--------------------|------------------------------------|-----------------|-----------------|----------------------|---------------------------------|---------------------|----------------------------|---------------|
| Ð                  | More 👻                             |                 |                 |                      | New                             | ve Cancel Clear     | Search Export View 20 Rows | Total: 2      |
|                    | Allocation                         | Invoice Number  | Reporting Month | Status Direct Cos    | t Indirect Cost Total           | Cost Invoice Date P | ayment Date Payment Number | Agency        |
|                    |                                    |                 |                 |                      |                                 | ۵ 🗖 ۹               | . 💼 Q                      |               |
|                    | 2021 DOE - Wx,2021 LIHEAP - Wx,DSM | 00042           | 2021-04         | Open \$701.78        | \$0.00 \$70                     | 1.78                |                            | CAC           |
|                    | 2021 DOE - Wx                      | 00015           | 2021-03         | Open \$13,000.00     | \$250.00 \$13,25                | 0.00                |                            | CAC           |
|                    | Direct Costs Direct                | t Cost 🔹        | Submit Invoice  |                      | Save                            | Cancel Clear Search | Export View 100 Rows 🔹     | Total: 1      |
|                    | Job Number C                       | Client Name     | Submit Status   | Message              | Address                         |                     | Total Cost                 |               |
|                    |                                    |                 |                 |                      |                                 |                     |                            |               |
|                    | ✓ → 000000079 N                    | telissa Ann     | Open            |                      | 123 User Guide Ave , Adairville | KY 11111            | \$13,000.00                | 1             |
|                    |                                    |                 |                 |                      |                                 |                     |                            |               |
|                    |                                    |                 | ſ               | Submit Invoice       | ×                               |                     |                            |               |
|                    |                                    |                 |                 | Invoice Date         |                                 |                     |                            |               |
|                    |                                    |                 |                 | 06/14/2021           |                                 |                     |                            |               |
|                    |                                    |                 |                 | Save                 | e                               |                     |                            |               |
|                    |                                    |                 |                 |                      |                                 |                     |                            |               |

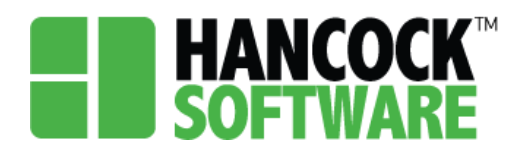

4. You will then note the job will move to a 'Submitted' or 'Partially Submitted' status: For this example we have not yet submitted our Indirect Costs, thus the Partially Submitted.

| 8- | More - |                 |                 |                       |                     |                   |             | New Save      | Cancel        | Clear Search         | Export       | View 20 Rows T | otal: 2 |
|----|--------|-----------------|-----------------|-----------------------|---------------------|-------------------|-------------|---------------|---------------|----------------------|--------------|----------------|---------|
|    | Alloca | ition           |                 | Invoice Number        | Reporting Month     | Status            | Direct Cost | Indirect Cost | Total Cost    | Invoice Date         | Payment Date | Payment Number |         |
|    | Q      |                 |                 | Q                     | Q                   | Q                 | Q 0         | i a           | 2             | ۹ 🖬                  | Q            | <b>i</b> Q     |         |
| •  | 2021 0 | DOE - Wx,2021 L | HEAP - Wx,DSM   | 00042                 | 2021-04             | Open              | \$701.78    | \$0.00        | \$701.78      |                      |              |                |         |
| ~  | 2021 0 | DOE - Wx        |                 | 00015                 | 2021-03             | Partial Submitted | \$13,000.00 | \$250.00      | \$13,250.00   | 06/14/2021           |              |                |         |
|    | Dir    | Job Number      | J View : Direct | Cost •<br>Client Name | Submit Invoice Subm | nit Status        | Message     | 2             | Address       | Clear Se             | Export       | View 100 Rows  | Tot     |
|    |        | Q               |                 | Q                     | Q                   |                   | Q           |               | Q             |                      | Q            |                |         |
|    |        | 000000079       |                 | Melissa Ann           | Subn                | nitted            |             |               | 123 User Guid | e Ave , Adairville K | <i>(</i>     | \$13,000.00    | Î       |

Additionally on the Project screen you will see the updated status.

| $\leftarrow$ | $\rightarrow$ | C          | â acce                           | eptance2.hanco    | cksoftware.com/                                                                  | KY/project |                                                        |              |        |      |               |       |                  |     |                   |         |                 |           |                  |                   |         |       |                 | (             | • ☆         | 0              |                 | F 🚱 E    |
|--------------|---------------|------------|----------------------------------|-------------------|----------------------------------------------------------------------------------|------------|--------------------------------------------------------|--------------|--------|------|---------------|-------|------------------|-----|-------------------|---------|-----------------|-----------|------------------|-------------------|---------|-------|-----------------|---------------|-------------|----------------|-----------------|----------|
|              | S             | ian<br>Oft | <b>COCK</b> <sup>®</sup><br>WARE | Application       | Project Inv                                                                      | oice Rep   | ort Measur                                             | e A          | dmin   | Co   | ntracto       | or Ma | anagem           | ent | More              | ) -     |                 |           |                  |                   |         |       | ٠               | 🛔 melissa     | .ky.lexii   | ngton          |                 | Sign Out |
|              | Gric          | View       | •                                |                   |                                                                                  |            |                                                        |              |        |      |               |       |                  |     |                   |         |                 |           |                  |                   |         |       |                 |               |             |                |                 |          |
|              | É             | P          | Proces                           | s All 6 Records   |                                                                                  |            |                                                        |              | Invoic | e ][ | Valida        | te    | Delet            | e   | Save I            | Profile | All             |           |                  | •                 | Filters | Cl    | ear Search      | Export        | View        | 20 Row         | rs 🔻            |          |
|              |               |            | Client<br>Name                   | Project<br>Number | Allocation(s)                                                                    | Agency     | Address                                                | Asse<br>Date | ssment |      | Order<br>Date | P     | Purchase<br>Date | ,   | Install<br>Finish | In<br>D | spection<br>ate | n In<br>N | nvoice<br>lumber | Invoice<br>Status | Total   | Cost  | Therm<br>Saving | kWh<br>Saving | Wat<br>Savi | er Va<br>ng Er | lidatior<br>ror | 1        |
|              |               |            | Q                                | Q                 | Q                                                                                | Q          | Q                                                      | Q            |        | i    | ۹ 🕻           | 0     | 2                |     | ۹ 🕻               |         |                 |           | ι                | Q                 | ۹       |       | Q               | Q             | Q           | Q              |                 |          |
|              |               | ŀ          | <u>Melissa</u><br><u>Ann</u>     | 000000079         | 2021 DOE -<br>Wx, 2021<br>LIHEAP - Wx                                            | CAC        | 123 User<br>Guide Ave ,<br>Adairville<br>KY 11111      |              |        |      |               |       |                  |     |                   | 06      | 6/11/2021       | 1 00      | 0015             | Submitter         | \$26,00 | 00.00 |                 |               |             | No             | •               |          |
|              |               | Þ          | <u>Izzy</u><br><u>Stevens</u>    | 000000069         | 2021 DOE -<br>Wx, 2021<br>LIHEAP - Wx,<br>DSM, Other,<br>Weatherization<br>Ready | CAC        | 123<br>Maysville<br>Street ,<br>Adairville<br>KY 45644 |              |        |      |               |       |                  |     |                   | 05      | 5/11/2021       | 1 00      | 0042             | Open              | \$1,05  | 52.65 |                 |               |             | No             | ,               |          |
|              |               | •          | BLACK<br>WIDOW                   | F-9876BW          | 2021 DOE -<br>Wx, 2021<br>LIHEAP - Wx                                            | CAC        | 123<br>ALPHABET<br>STREET,<br>Lexington<br>KY 40505    |              |        |      |               |       |                  |     |                   |         |                 |           |                  |                   | \$9,31  | 18.50 |                 |               |             |                |                 |          |

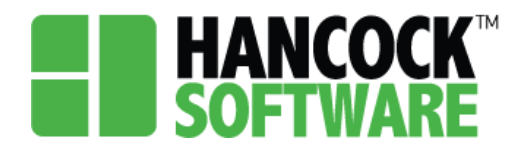

#### **State Review**

Once Submitted on your end KHC will review the status of the Invoice. They have the option to 'Approve' or 'Reject' the Invoice. If rejected, it will be sent back to the Agency to make any changes needed. If approved you will see the status change from 'Submitted' or 'Partial Submitted' to 'Approved' or 'Partial Approved':

| 卽 | Mo  | vre 🗸    |         |               |                 |               |               |              |                 | ſ       | New            | Save        | Cancel     | Clear Sea  | rch Ex     | port       | View 20 Row | s 🔹 T    | otal: |
|---|-----|----------|---------|---------------|-----------------|---------------|---------------|--------------|-----------------|---------|----------------|-------------|------------|------------|------------|------------|-------------|----------|-------|
| 0 | All | locatio  | n       | Invoice Num   | ber Reporting N | Ionth Statu   | s             | Direct Cos   | t Indirect Cost |         | Total Cos      | t Invoice   | Date       | Payment    | Date       | Paym       | ent Number  | Ager     | icy   |
|   | Q   |          |         | ∘≣⊂ 15        | ›@:             | Q             | c             | 2            | Q               | Q       |                | Q           | Ċ          | Q          |            | Q          |             | Q        |       |
| • | 20: | 21 DOE   | - Wx    | 00015         | 2021-03         | Partia        | I Submitted   | \$13,000.0   | \$250.00        |         | \$13,250.00    | 06/14/2     | 021        |            |            |            |             | CAC      |       |
|   |     | Direct   | t Costs | i 🗊 View      | Direct Cost     | • Submit I    | nvoice More - |              |                 |         | Save           | Cancel      | Cle        | ar Search  | Export     | View       | 100 Rows    | Total: 1 |       |
|   |     | <u>~</u> | Job Nu  | mber          | Client Name     | Submit S      | status        | Message      | Address         |         |                |             |            |            |            |            | Total Cost  |          |       |
|   |     |          | Q       |               | Q               | Q             |               | Q            | Q               |         |                |             |            |            | Q          |            |             |          |       |
|   | C   | <b>-</b> | 000000  | 0079          | Melissa Ann     | Submitte      | d             |              | 123 User G      | iuide A | Ave , Adairvil | le KY 11111 |            |            |            |            | \$13,000.00 | Ê        |       |
|   |     |          | Jot     | ) Cost Deta   | ils 🗊           |               |               | 1            | Submit Status   | A       | Apply          | Clear Sea   | ch E       | xport Viev | v 100 Row  | s <b>*</b> | Total: 1    |          |       |
|   |     |          |         | Allocation    | Measure         | Submit Status | In Alloca     | tion Invoice | Open            |         |                | м           | easure Qty | r Te       | otal Cost  | Commen     | ıt          |          |       |
|   |     |          |         | Q             | Q               | Q             | Q             |              | Submitted       |         | C              | Ł           |            | Q          | C          | λ          |             |          |       |
|   |     |          |         | 2021 DOE - Wx | A/C Tuneup      | Submitted     |               |              | Rejected        | ×r      |                |             | 1          | \$1        | 3,000.00 - | -          |             |          |       |
|   |     |          |         |               |                 |               |               |              | Approved        |         |                |             |            |            |            |            |             |          |       |
|   |     |          |         |               |                 |               |               |              |                 |         |                |             |            |            |            |            |             |          |       |
|   |     |          |         |               |                 |               |               |              | -               |         |                |             |            |            |            |            |             |          |       |

HANCOCK Admin Allocation Application Configuration Invoice Measure Project More -

| Ð | More 👻     |                 |            |                 |                |              |             |               | New               | Save         | ncel Clear   | Search       | View 20 Rows   | • • Total: |
|---|------------|-----------------|------------|-----------------|----------------|--------------|-------------|---------------|-------------------|--------------|--------------|--------------|----------------|------------|
|   | Allocation | Inv             | oice Numbe | er Reporting Mo | onth Status    |              | Direct Cost | Indirect Cost | Total Co          | st Invoice D | ate Paym     | ent Date     | Payment Number | Agency     |
|   | Q          | 4 <u>0</u> 0    | 15         | a@c             | Q              | Q            |             | Q             | Q                 | Q            | <b>İ</b> Q   | G            | ] Q            | Q          |
| Ŧ | 2021 DOE   | - Wx <u>000</u> | 15         | 2021-03         | Partial Approv | ved          | \$13,000.00 | \$250.00      | \$13,250.0        | 0 06/14/202  | 1            |              |                | CAC        |
|   | Direct     | Costs           | View :     | Direct Cost     | Submit Invoice | More 🕶       |             |               | Save              | Cancel       | Clear Search | Export       | View 100 Rows  | Total: 1   |
|   |            | Job Number      |            | Client Name     | Submit Status  |              | Message     | Address       |                   |              |              |              | Total Cost     |            |
|   |            | Q               |            | Q               | Q              |              | Q           | Q             |                   |              |              | (            | ۹              |            |
|   | •          | 000000079       |            | Melissa Ann     | Approved       |              |             | 123 User G    | uide Ave , Adairv | ile KY 11111 |              |              | \$13,000.00    | <b>1</b>   |
|   |            | Job Co          | st Details | s 🗊             |                |              |             | Approved -    | Apply             | Clear Search | Export       | View 100 Rov | vs 🔻 Total: 1  |            |
|   |            | Alloc           | ation      | Measure         | Submit Status  | In Allocatio | on Invoice  | Budget Type   |                   | Mea          | sure Qty     | Total Cost   | Comment        |            |
|   |            | ٩               |            | Q               | Q              | Q            |             | Q             |                   | 2            | Q            |              | ۹              |            |
|   |            | 2021            | DOE - Wx   | A/C Tuneup      | Approved       |              |             | Materials & L | abor              |              | 1            | \$13,000.00  |                |            |
|   |            |                 |            |                 |                |              |             |               |                   |              |              |              |                |            |
|   |            |                 |            |                 |                |              |             |               |                   |              |              |              |                |            |
|   |            |                 |            |                 |                |              |             |               |                   |              |              |              |                |            |
|   |            |                 |            |                 |                |              |             |               |                   |              |              |              |                |            |
|   |            |                 |            |                 |                |              |             |               |                   |              |              |              |                |            |